# VOXPHONE

Konfigurationsanleitung

Skype for Business 2016

www.voxphone.net

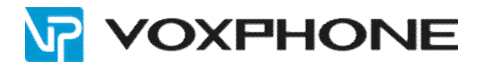

# **1** Installation

Starten Sie die Installation Skype for Business mit dem "Topology Builder" auf Ihrem Server und wählen Sie die Option "Download Topology from existing deployment".

| 9                         | Skype for Business Server 2015, Topology Builder                                                                                                    |
|---------------------------|----------------------------------------------------------------------------------------------------|
| File Action Help          |                                                                                                    |
| Skype for Business Server | Define a new deployment from the Actions pane                                                                                                    |
|                           | Topology Builder         ×           Welcome to Topology Builder. Select the source of the Skype for Business<br>Server topology document.         ×                                                                                                    |
|                           | Download Topology from existing deployment<br>Retrieve a copy of the current topology from the Central Management<br>store and save it as a local file. Use this option if you are editing an<br>existing deployment.                                                                         |
|                           | Open Topology from a local file     Open an existing Topology Builder file. Use this option if you have work     in progress.     New Topology     Create a blank topology and save it to a local file. Use this option for     defining new deployments from scratch.     Help     OK Cancel |

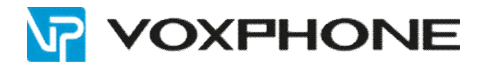

Erstellen Sie einen neuen "PSTN Gateway" mittels Rechtsklick auf die entsprechende IP-Adresse.

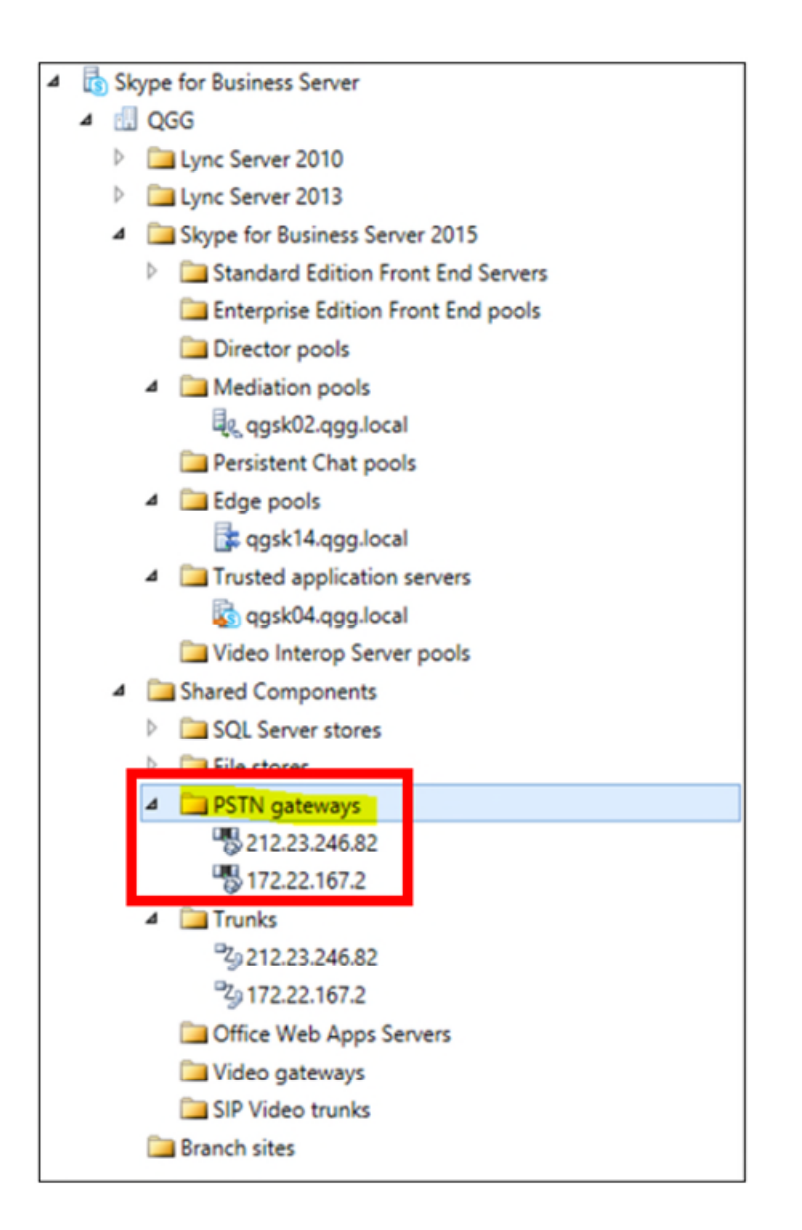

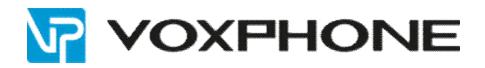

Definieren Sie im nächsten Schritt die FQDN (fully qualified domaine name) für das PSTN Gateway und anschliessend die IP-Adresse.

| Define New IP/PSTN Gateway                                                                        | ×     |
|---------------------------------------------------------------------------------------------------|-------|
| Define the PSTN Gateway FQDN                                                                      |       |
| Define the fully qualified domain name (FQDN) for the PSTN gateway.<br>FQDN: *<br>123.255.243.123 |       |
|                                                                                                   |       |
|                                                                                                   |       |
|                                                                                                   |       |
| Help Back Next C                                                                                  | ancel |

| Define New IP/PSTN G                                              | ateway X         |
|-------------------------------------------------------------------|------------------|
| Define the IP address                                             |                  |
| Enable IPv4                                                       |                  |
| Use all configured IP addresses.                                  |                  |
| <ul> <li>Limit service usage to selected IP addresses.</li> </ul> |                  |
| PSTN IP address:                                                  |                  |
| O Enable IPv6                                                     |                  |
| Use all configured IP addresses.                                  |                  |
| <ul> <li>Limit service usage to selected IP addresses.</li> </ul> |                  |
| PSTN IP address:                                                  |                  |
|                                                                   |                  |
|                                                                   |                  |
|                                                                   |                  |
|                                                                   |                  |
| Help                                                              | Back Next Cancel |

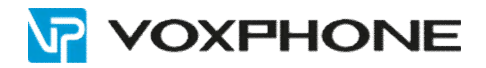

Tippen Sie bei "Listening port" 5060 ein und wählen Sie das "SIP Transport Protocol" TCP.

| <b>11</b>                                            | Define New IP/PSTN Gateway | x |
|------------------------------------------------------|----------------------------|---|
| Define the root tru                                  | unk                        |   |
| Trunk name: *<br>123.255.243.123                     |                            |   |
| Listening port for IP/PSTN gateway:<br>5060          |                            |   |
| SIP Transport Protocol:                              | -                          | • |
| Associated Mediation Server:<br>qgsk02.qgg.local QGG |                            | • |
| Associated Mediation Server port: *<br>5060          |                            |   |
| Help                                                 | Back Finish Cancel         |   |

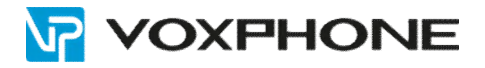

Nach Abschluss des "Topology Builders" finden Sie das neu erstellte Gateway auch automatisch im Menü "Trunks". Klicken Sie mittels rechter Maustaste auf das erstellte Gateway und klicken Sie im Menü "Topology" auf "Publish".

**Hinweis**: Wenn Sie diesen Schritt auslassen, werden alle Einstellungen beim Schliessen des "Topology Builders" verworfen.

| G      |       |                                                                                                    |                                                                                                    |                                                |                                                                                                    |         |
|--------|-------|----------------------------------------------------------------------------------------------------|----------------------------------------------------------------------------------------------------|------------------------------------------------|----------------------------------------------------------------------------------------------------|---------|
| File A | ction | Help                                                                                                    |                                                                                                    |                                                |                                                                                                    |         |
| ⊿ 🔓 S  | kype  | for Business Serve                                                                                                    | r                                                                                                    |                                                | PSTN Gateway                                                                                          |         |
|        |       | Upro Server 2010<br>Upro Server 2013<br>Skype for Busines<br>Standard Editi<br>Enterprise Edit<br>Enterprise Edit<br>Enterprise Edit<br>Persistent Cha<br>Persistent Cha<br>Edge pools<br>Edge pools<br>Edge pools<br>Gagsk04.qgy<br>Video Interop<br>Shared Compone<br>SQL Server sto<br>File stores<br>File stores<br>PSTN gateway<br>Sta22.23246<br>Sta22.23246<br>S | s Server 2015<br>on Front End Servers<br>ion Front End pools<br>ols<br>glocal<br>aton servers<br>glocal<br>aton servers<br>glocal<br>Server pools<br>nts<br>res<br>s<br>.82<br>.2<br>.2<br>.122 |                                                | FQDN:<br>IPv4 addresses:<br>Altemate media IP<br>address:<br>Trunks:                                  | 1.<br>U |
|        |       | SIP Video trun<br>Branch sites                                                                                                    | Topology<br>Delete<br>Help<br>rs<br>ks                                                                                                    | Nev<br>Ope<br>Dov<br>Sav<br>Pub<br>Inst<br>Ren | /<br>n<br>Inload Current Topology<br>I A Cooy<br>lish<br>all or upgrade a database<br>Iove Deployment |         |

| 6        | Publish Topology                                                             |                               |                      |  |  |
|----------|------------------------------------------------------------------------------|-------------------------------|----------------------|--|--|
| Pub      | lishing wizard complete                                                      |                               |                      |  |  |
| <u>^</u> | Your topology has been successfully published, but so<br>check the log file. | ome warnings were encou       | ntered. For details, |  |  |
|          | Step                                                                         | Status                        |                      |  |  |
| •        | Publishing topology                                                          | Completed<br>with<br>warnings | View Logs            |  |  |
| 1        | Downloading topology                                                         | Success                       |                      |  |  |
| 1        | Downloading global simple URL settings                                       | Success                       |                      |  |  |
| 1        | Updating role-based access control (RBAC) roles                              | Success                       |                      |  |  |
| ſ        | Enabling topology                                                            | Completed<br>with<br>warnings |                      |  |  |
| To cl    | ose the wizard, click Finish.                                                |                               |                      |  |  |
| Н        | elp                                                                          | Back Finish                   | Cancel               |  |  |

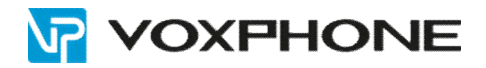

Unter Ihrer Server-URL (FQDN-Serveradresse) z.B. https://admin.xyz.local können Sie mittels Ihres Browsers die folgenden Konfigurationen vornehmen:

- Trunk
- PSTN Usage
- Route
- Voice Policy
- Dial Plan

# 2 Konfiguration

### Trunk

Die Parameter der Trunk-Konfiguration entnehmen Sie bitte folgenden Printscreens:

| Edit Trunk Configuration - PstnGateway:212.117.203.60 |
|-------------------------------------------------------|
|                                                       |
| Scope: Pool                                           |
| Name: *                                               |
| Pstncsateway:212.117.203.60                           |
| Description:                                          |
|                                                       |
| Maximum early dialogs supported:                      |
| 20                                                    |
| Encryption support level:                             |
| Not supported 💌                                       |
| Refer support:                                        |
| None                                                  |
| Enable media bypass                                   |
| Centralized media processing                          |
| Enable RTP latching                                   |
| ✓ Enable forward call history                         |
| Finable forward P-Asserted-Identity data              |
| Enable outbound routing failover timer                |
| Associated PSTN Ilsanes                               |
|                                                       |
| Select Remove 👚 🦊                                     |
| PSTN usage record Associated routes                   |
| voxphone voxphone                                     |
|                                                       |
|                                                       |
|                                                       |
|                                                       |

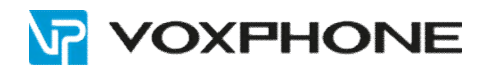

| Translated number to test:                        |                |                   |                     |  |
|---------------------------------------------------|----------------|-------------------|---------------------|--|
|                                                   |                | GO                |                     |  |
| ^ Associated translation rules                    |                |                   |                     |  |
| Calling number translation rule                   | 5              |                   |                     |  |
| 🕂 New 🖹 Copy 📋 Pa                                 | ste 🏻 🛀 Select | Show details Remo | ove 👚 🖶             |  |
| Translation rule                                  | State          | Pattern to match  | Translation pattern |  |
|                                                   |                |                   |                     |  |
| Called number translation rules                   | 5              |                   |                     |  |
| 💠 New 🖹 Copy 📋 Pa                                 | ste 🛛 🛀 Select | Show details Remo | ove 👚 🦊             |  |
| Translation rule                                  | State          | Pattern to match  | Translation pattern |  |
|                                                   |                |                   |                     |  |
| Phone number to test:                             |                |                   |                     |  |
|                                                   | Go             |                   |                     |  |
| <ul> <li>Calling number</li> <li>Calle</li> </ul> | d number       |                   |                     |  |

### **PSTN Usage**

Die Parameter der PSTN Usage-Konfiguration entnehmen Sie bitte folgenden Printscreens:

| View PSTN Usage Record    | d - voxphone     |  |
|---------------------------|------------------|--|
| × Close                   |                  |  |
| Name:                     |                  |  |
| voxphone                  |                  |  |
| Associated Routes         |                  |  |
| Route                     | Pattern to match |  |
| voxphone                  | .*               |  |
| Associated Voice Policies |                  |  |
| Voice policy              | Description      |  |
| 33 voxphone               |                  |  |
|                           |                  |  |

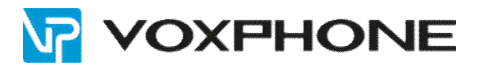

### Route

Die Parameter der Route-Konfiguration entnehmen Sie bitte folgenden Printscreens:

| dit Voice Route - voynhone                               |                |  |  |
|----------------------------------------------------------|----------------|--|--|
|                                                          |                |  |  |
| J OK X Cancel                                            |                |  |  |
| Scope:                                                   |                |  |  |
| Name: *                                                  |                |  |  |
| voxphone                                                 |                |  |  |
| Description                                              |                |  |  |
| Description:                                             |                |  |  |
|                                                          |                |  |  |
| Build a Pattern to Match                                 |                |  |  |
| Add the starting digits that you want this route to hand | lle, or create |  |  |
| the expression manually by clicking Edit.                |                |  |  |
| Starting digits for numbers that you want to allow:      |                |  |  |
| Type a valid number and then click Add.                  | Add            |  |  |
|                                                          | Exceptions     |  |  |
|                                                          |                |  |  |
|                                                          | Remove         |  |  |
|                                                          |                |  |  |
|                                                          |                |  |  |
| Match this pattern: *                                    |                |  |  |
| <i>*</i>                                                 |                |  |  |
|                                                          |                |  |  |
| Edit Reset 🥐                                             |                |  |  |
|                                                          |                |  |  |
| Suppress caller ID                                       |                |  |  |
| Alternate caller ID:                                     |                |  |  |
| Anternate caller ID.                                     |                |  |  |
|                                                          |                |  |  |
| Associated trunks:                                       |                |  |  |
| PstnGateway:212.117.203.60                               | Add            |  |  |
|                                                          | Remove         |  |  |
|                                                          |                |  |  |
|                                                          |                |  |  |
| Anne sinted DCTN Hannes                                  |                |  |  |
| Associated PSTN Usages                                   |                |  |  |

| Select Remove 👚            | +                         |
|----------------------------|---------------------------|
| PSTN usage record          | Associated voice policies |
| voxphone                   | voxphone                  |
|                            |                           |
|                            |                           |
|                            |                           |
|                            |                           |
|                            |                           |
| Translated number to test: |                           |
|                            | Go                        |

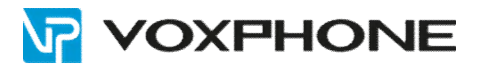

## 3 Weitere Informationen

In unserem umfangreichen Support-Portal <u>www.voxphone.net</u> finden Sie zahlreiche Lösungen und Hilfestellungen, eine umfassende und stetig wachsende Wissensdatenbank sowie viele kostenlose Downloads.

Kontaktieren Sie uns bei Fragen einfach und bequem per Email <u>support@voxphone.net</u>, unser kompetentes und motiviertes Support-Team kümmert sich gerne um Ihr Anliegen.